# OnePA MDM Migration for Network Health

For the Prior Authorization of non-oncology Medical Drug Management

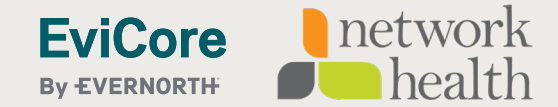

## Announcement

Network Health medical drug prior authorization requests for <u>non-oncology specialty drugs</u> will undergo a slight process change effective August 5, 2024. Providers will no longer initiate the non-oncology specialty drug requests through ExpressPAth. Instead they will initiate the web request through the EviCore portal which will bridge to Care Continuum (CCUM). This only applies to the ExpressPAth medical drugs prior authorizations.

The prior authorization requests will continue to be managed by CCUM.

Network Health non-oncology specialty drug prior authorization requests can also continue to be phoned into CCUM by calling 877-787-8705 or faxed to 877-860-8866.

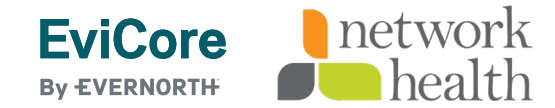

### Non-oncology specialty drug prior authorization overview

Effective August 5, 2024, Network Health providers will go through <u>www.eviCore.com</u> for medical drug prior authorization case initiation for <u>non-oncology specialty</u> <u>drugs</u>.

- Care Continuum (CCUM) will continue to manage the Specialty Drug program and utilization review.
- EviCore web portal will act as the 'doorway,' a single sign portal, allowing the provider to submit an electronic request to CCUM.
- Web portal issues may be phoned (800) 646-0418 Option 2; or emailed into EviCore's Portal Support team portal.support@eviCore.com.
  - The EviCore web team will triage the issue and guide the caller with technical support issues.
- Phone case initiation will continue to be through CCUM at 877-787-8705 or faxed to 877-860-8866.
- Case status or inquiries will be through the EviCore portal or call CCUM.
- Member eligibility will continue to be through Network Health.

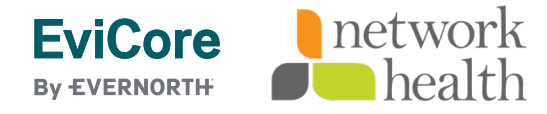

### **Provider/Prescriber Prior Authorization Submission Options**

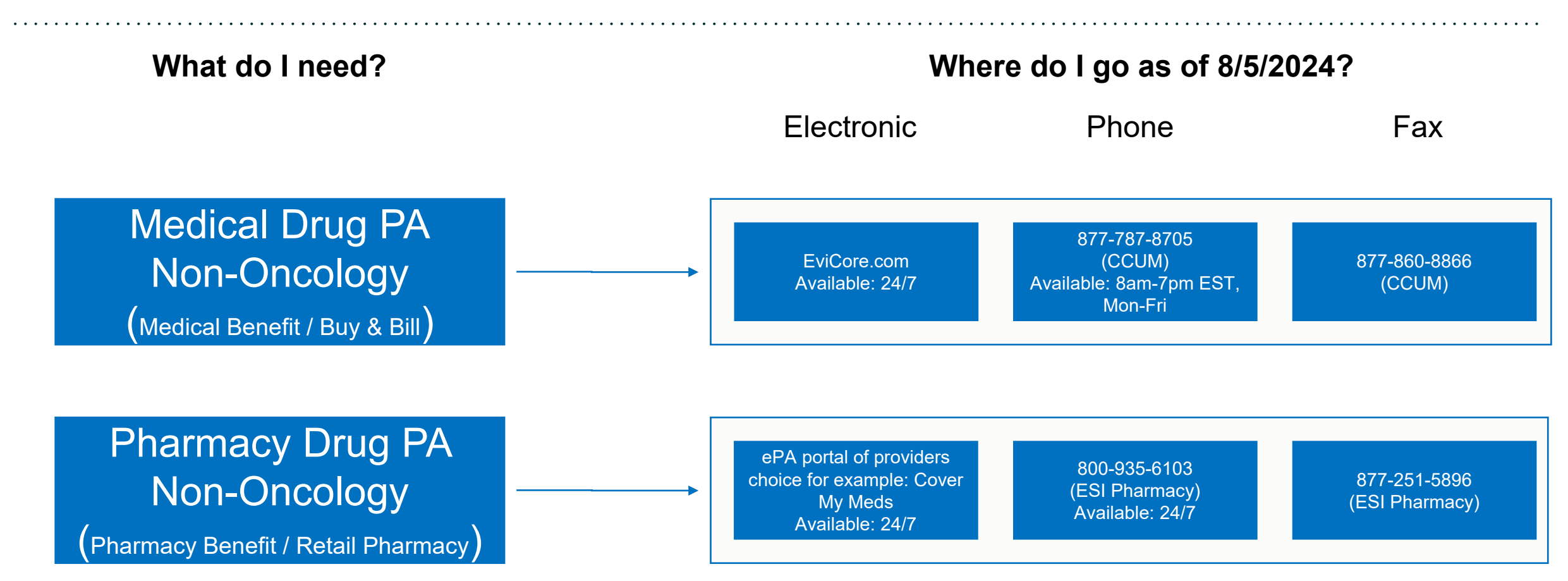

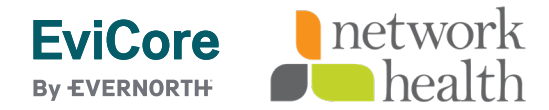

## **EviCore by Evernorth Website**

Medical drug prior authorization requests for non-oncology specialty drugs will be initiated through www.EviCore.com

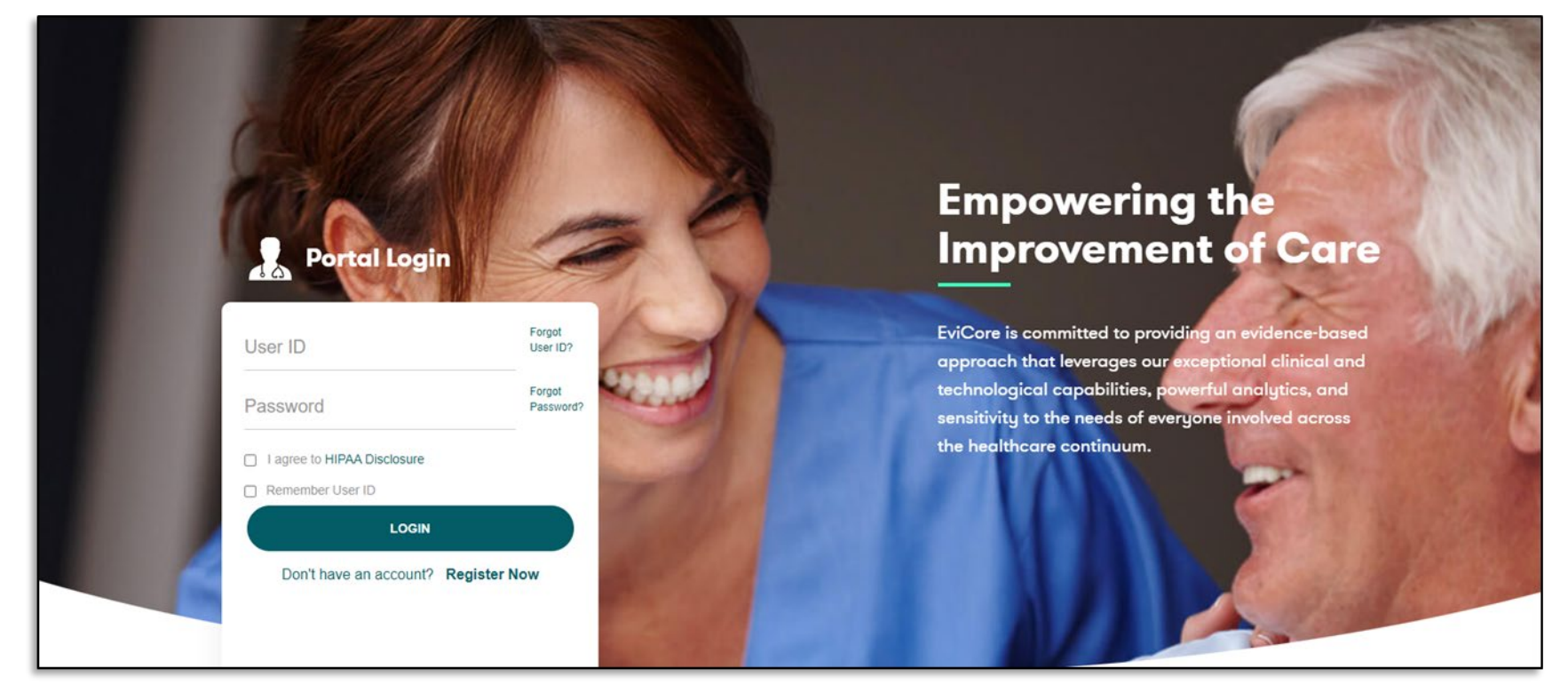

To create a new portal account, select "Register Now". If already registered, skip to slide 16.

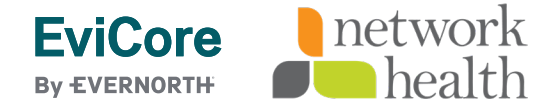

Login or

Register

•

#### **Creating an Account**

| Web Portal Preference                                                                     |                                                                     |                                                                                     |                |
|-------------------------------------------------------------------------------------------|---------------------------------------------------------------------|-------------------------------------------------------------------------------------|----------------|
| Please select the Portal the                                                              | t is listed in your provider training material. This selection dete | ermines the primary portal that you will using to submit cases over t               | the web.       |
| Default Portal*:                                                                          | Select Select                                                       |                                                                                     |                |
| User Information                                                                          | Medsolutions                                                        |                                                                                     |                |
| All Pre-Authorization notifi                                                              | cations will be sent to the fax number and email address provid     | led below. Please make sure you provide valid information.                          |                |
| All Pre-Authorization notifi<br>User Name*:                                               | cations will be sent to the fax number and email address provid     | led below. Please make sure you provide valid information.<br>Address*:             |                |
| All Pre-Authorization notifi<br>User Name*:<br>Email*:                                    | cations will be sent to the fax number and email address provid     | led below. Please make sure you provide valid information.<br>Address*:             |                |
| All Pre-Authorization notifi<br>User Name*:<br>Email*:<br>Confirm Email*:                 | cations will be sent to the fax number and email address provid     | led below. Please make sure you provide valid information. Address*: City*:         |                |
| All Pre-Authorization notifi<br>User Name*:<br>Email*:<br>Confirm Email*:<br>First Name*: | cations will be sent to the fax number and email address provid     | led below. Please make sure you provide valid information. Address*: City*: State*: | Select ✓ Zip*: |

Under "Default Portal", select "<u>CareCore National</u>" and fill in the user registration form.

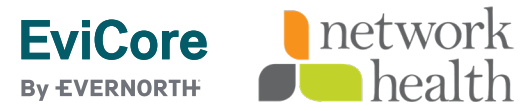

#### **User Registration Continued**

| Please review the inforr      | mation before you submit this registration. An Email will be sent to your registered               | email address to set your password.                                                                                                    |                                                   |                 |                          |
|-------------------------------|----------------------------------------------------------------------------------------------------|----------------------------------------------------------------------------------------------------|---------------------------------------------------|-----------------|--------------------------|
|                               |                                                                                                    |                                                                                                    |                                                   |                 |                          |
|                               | e                                                                                                  |                                                                                                    |                                                   |                 |                          |
| Please select the Portal tha  | at is listed in your provider training material. This selection determines the primary portal that | USER REGISTRATION                                                                                                    | ×                                                 |                 |                          |
|                               |                                                                                                    | User Access Agreement                                                                                                    | *Required                                         |                 |                          |
| )efault Portal*:              | CareCore National 🗸                                                                                | eviCore                                                                                                    | â                                                 |                 |                          |
| if you are a health plan repi | resentative, please contact web support at 1-800-646-0418 option 2 for your account to be cr       | Provider/Customer Access Agreement for Web-Based Applications                                                                                                    | - 18                                              |                 |                          |
|                               |                                                                                                    | This Provider/Customer Access Agreement for Web-Based Applications (*)<br>Agreement*) contains the terms and conditions for use by Provider/Custon<br>web-based applications provided by eviCore through its Web Site. This Acc<br>Agreement applies to Provider/Customer and all employees and/or agents<br>access to eviCore the based applications but utilizing a Lerc ID and Perce                                                                                                    | ccess<br>hers of the<br>ess<br>that have          |                 |                          |
| JserName:                     | testname                                                                                           | Identification Number ("PIN"), Security Password, or other security device p<br>eviCore, hereinafter referred to as "Users."                                                                                                    | rovided by                                        | Phone:          | 800-555-1212             |
| Email:                        | testname@healthservices.com                                                                        | To obtain access to eviCore's Web Site applications, User must first read ar<br>this Access Agreement. After reviewing these documents, User will be ask                                                                                                    | d agree to<br>d to                                | Ext:            |                          |
| Account Type:                 | Physician                                                                                          | accept the Access Agreement by checking the 'Accept terms and Conditio<br>box. If User accepts, this will result in a binding contract between User and<br>just as if User had physically signed the Access Agreement.                                                                                                    | eviCore,                                          | Fax:            | 800-555-2121             |
| First Name:                   | test                                                                                               | Each and every time User accesses eviCore's web-based applications, User<br>be bound by this Access Agreement, as it may be amended from time to tir                                                                                                    | agrees to<br>ne.                                  | Individual NPI: | 1730396904               |
| ast Name:                     | name                                                                                               | <ol> <li>Limited License. Upon acceptance, eviCore grants Provider/Customer<br/>revocable, nonexclusive, and nontransferable limited license to access<br/>electronically eviCore's web-based applications only so long as<br/>Provider/Customer is currently bound by a Provider/Customer Agreem<br/>used herein a "Provider/Customer Agreement" is an agreement to prov<br/>care/medical services to members of health plans for which eviCore<br/>radiological services, whether it is with eviCore directly or said health provider/Customer agreement is so the advection of the set of the set</li></ol> | a<br>ent (as<br>ide health<br>rovides<br>lan(s)). |                 | Back Submit Registration |
|                               | Lee-I Biesta                                                                                       | Accept Terms and Conditions                                                                                                    |                                                   |                 |                          |

Accept the Terms and Conditions, and click "Submit".

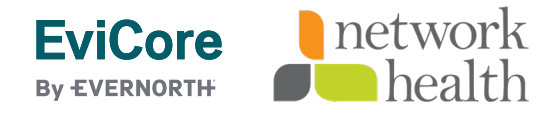

#### **User Registration Continued**

network

health

**EviCore** 

**By EVERNORTH** 

 Registration Successful

 Your Registration has been accepted. An email has been sent to your registered email account allowing you to set your password. Please close the browser.

You will receive a message on the screen confirming your registration is successful. An email will be sent to your inbox with instructions on how to create a password.

Your password must be at least eight (8) characters long and contain the following:

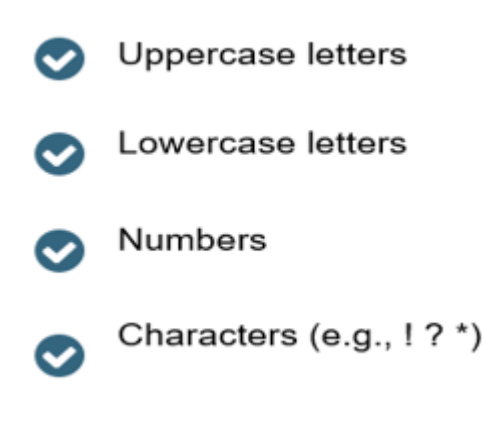

| ,                          |                                                                                                    |
|----------------------------|----------------------------------------------------------------------------------------------------|
| hange Password             |                                                                                                    |
| lease set up a new passwor | J for your account.                                                                                                  |
| lote: The password must be | at least 8 characters long and contain at least one Uppercase letters, Lowercase letters, Numbers and Special charac |
|                            |                                                                                                    |
|                            |                                                                                                    |
| Old Password*              |                                                                                                    |
| New Dassword*              |                                                                                                    |
| New Password               |                                                                                                    |
|                            |                                                                                                    |
| Confirm New Password*      |                                                                                                    |

© 2024 eviCore healthcare. All Rights Reserved. This presentation contains CONFIDENTIAL and PROPRIETARY information.

#### Account Log-In

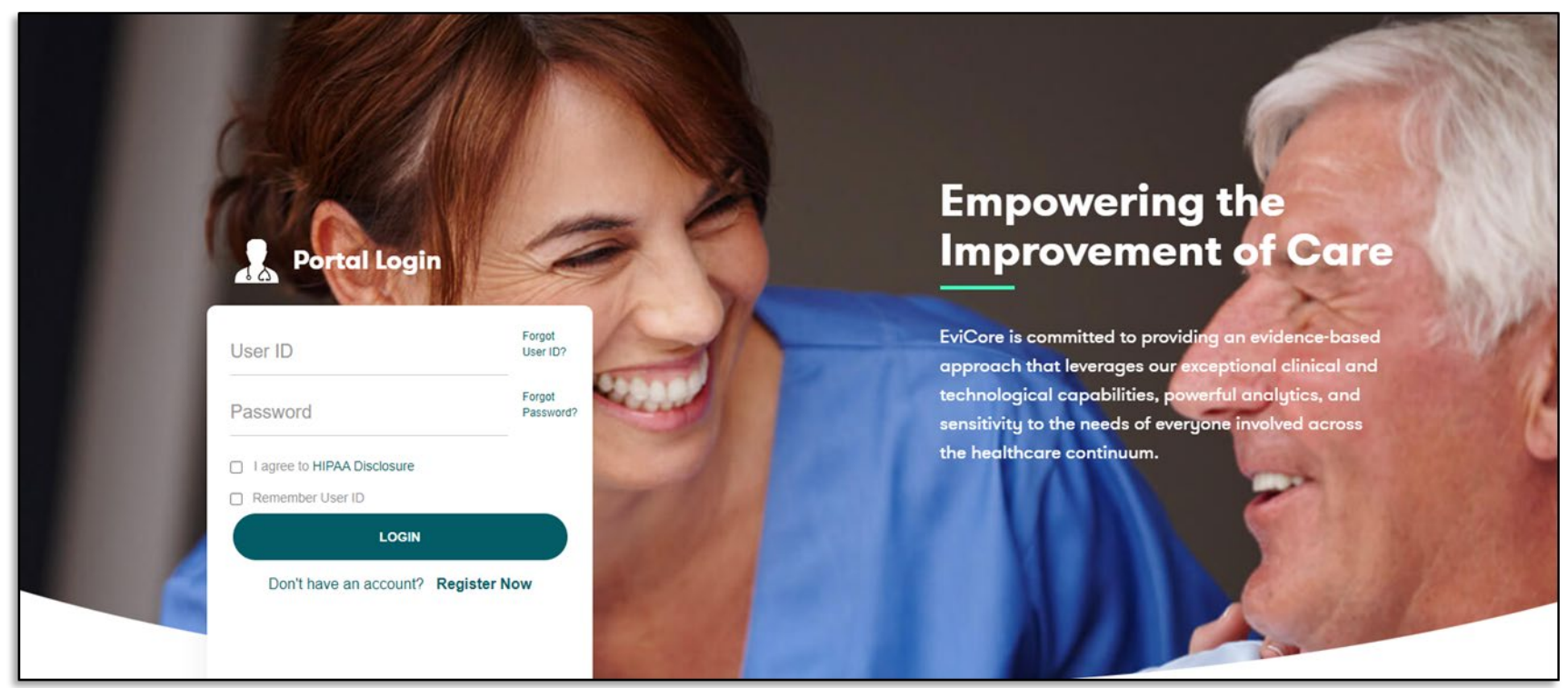

Now that you have completed the one time registration for the portal, you are ready to log-in to your account, enter your User ID and Password. Agree to the HIPAA Disclosure, and click "LOGIN".

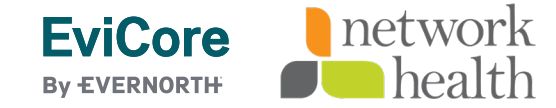

#### **Two Factor Authentication**

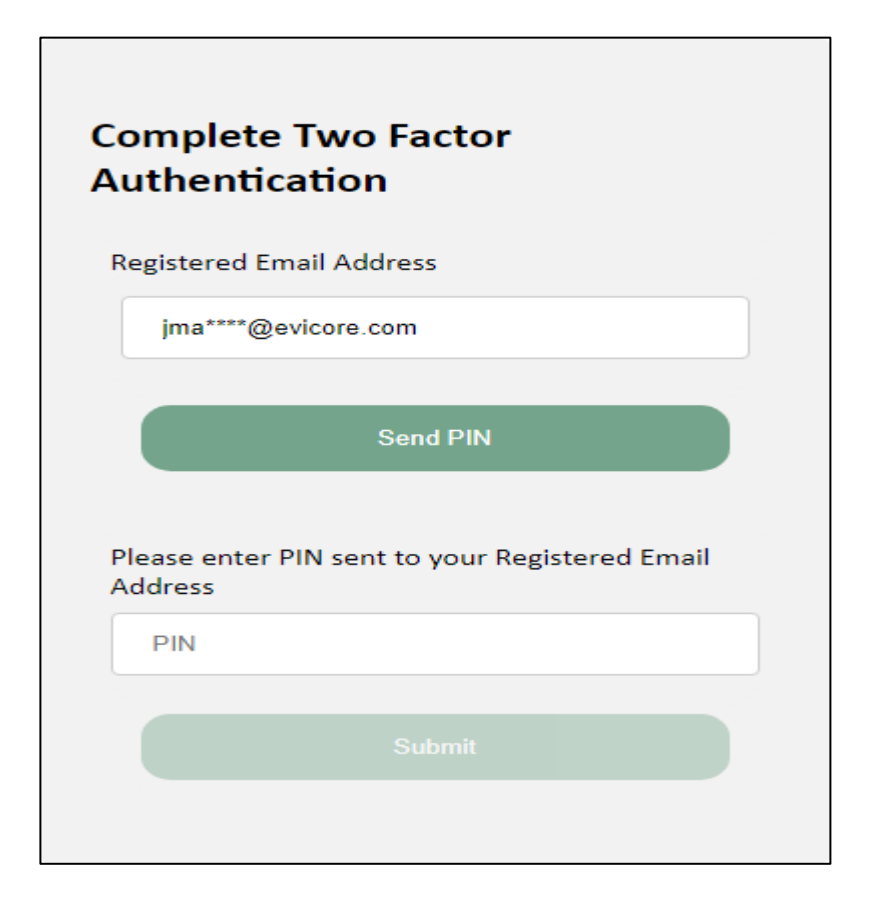

After entering your login/password, you will be prompted to "Send PIN". The required PIN will be received into your registered email account. Enter the received PIN and submit.

Once logged into the web registration, there will be a five (5) hour window before the authentication process would expire.

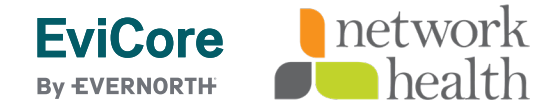

#### Welcome Screen – Add providers to registration

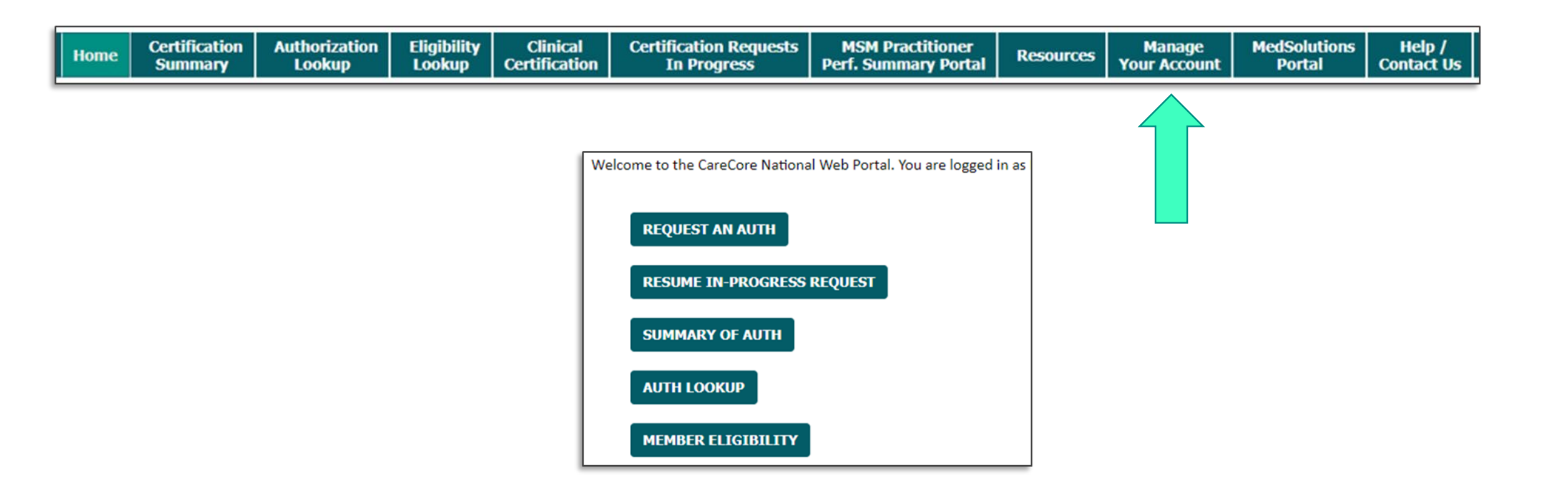

Providers can be added to your account by clicking on the "Manage Your Account" tab.

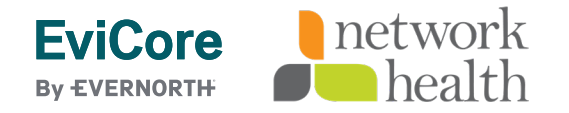

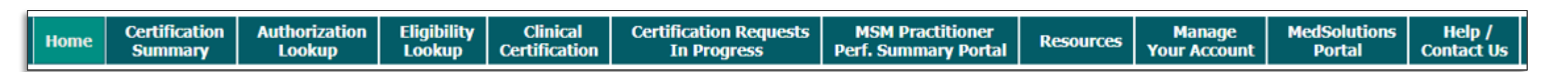

| Manage Your Account                                   |                 |              |
|-------------------------------------------------------|-----------------|--------------|
| Office Name:<br>Address:                              | CHANGE PASSWORD | EDIT ACCOUNT |
| Primary Contact:<br>Email Address:                    |                 |              |
| Click Column Headings to Sort<br>No providers on file |                 |              |
| CANCEL                                                |                 |              |

Click the "Add Provider" button.

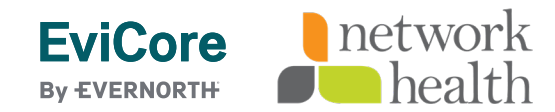

| Home | Certification<br>Summary | Authorization<br>Lookup | Eligibility<br>Lookup | Clinical<br>Certification | Certification Requests<br>In Progress | MSM Practitioner<br>Perf. Summary Portal | Resources | Manage<br>Your Account | MedSolutions<br>Portal | Help /<br>Contact Us |
|------|--------------------------|-------------------------|-----------------------|---------------------------|---------------------------------------|------------------------------------------|-----------|------------------------|------------------------|----------------------|

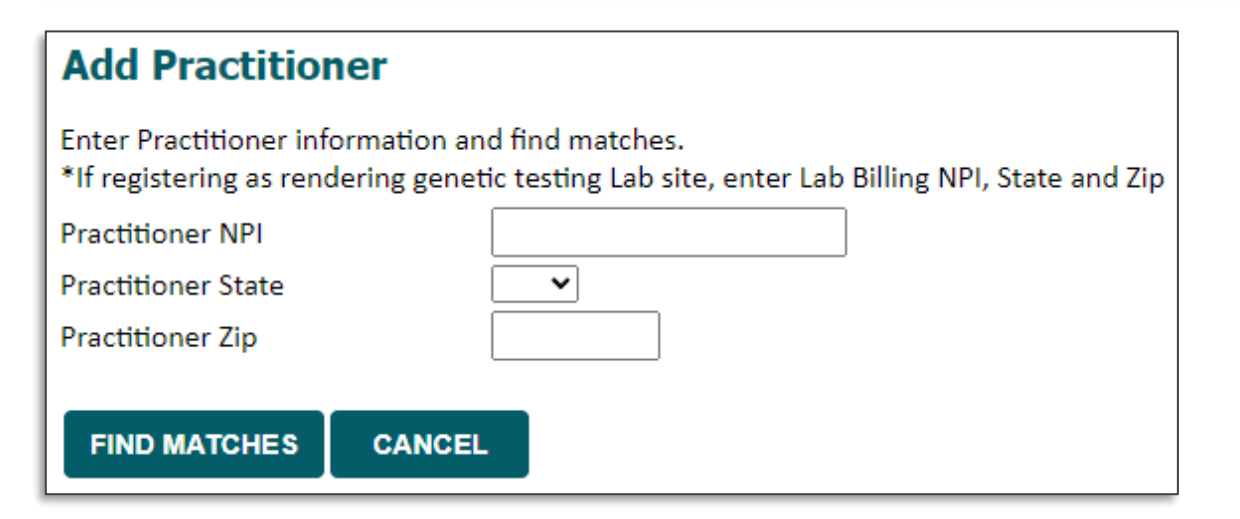

Enter the Provider's NPI, state, and zip code to search for the provider record. Once entered, click "Find Matches." Multiple providers can be added to your account.

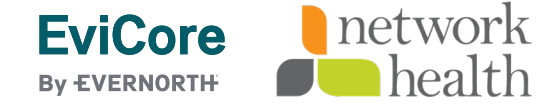

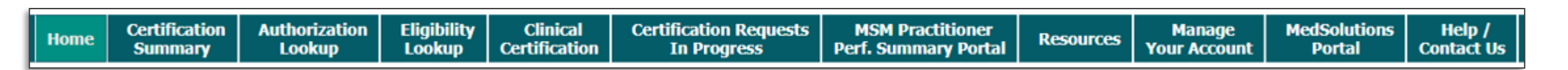

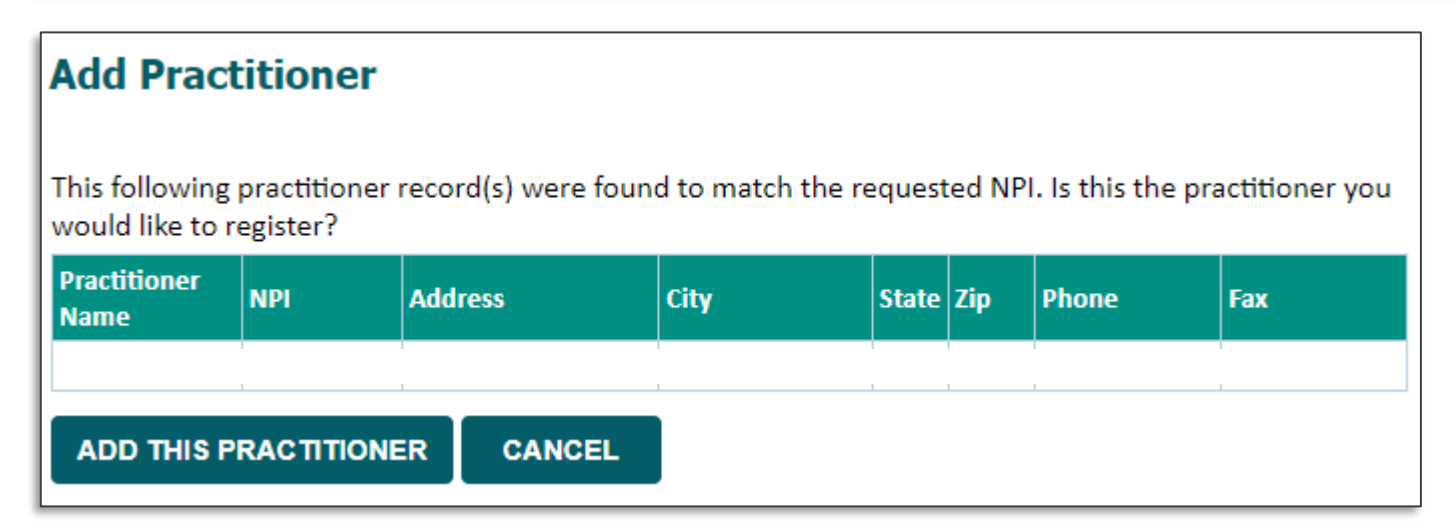

Selecting the matching record based upon your search criteria.

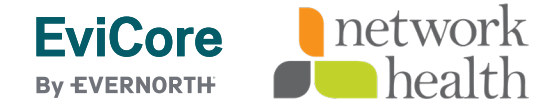

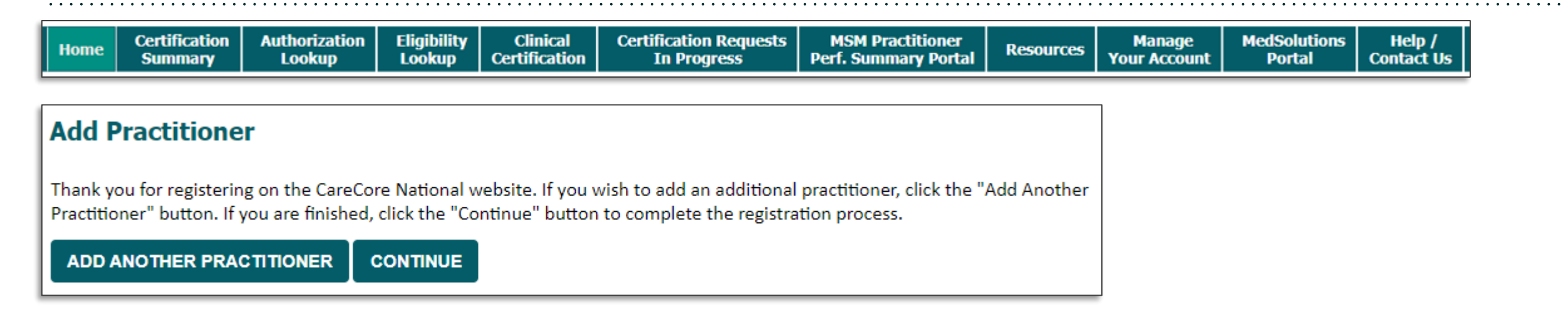

Once you have selected a practitioner, your registration will be completed and ready for building a case. You can click on "Add Another Practitioner" to add another provider to your account or click "Continue."

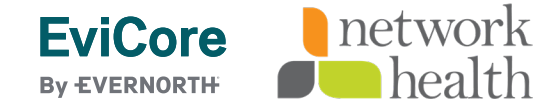

#### **Initiating a Case**

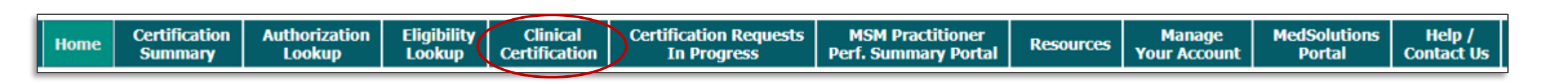

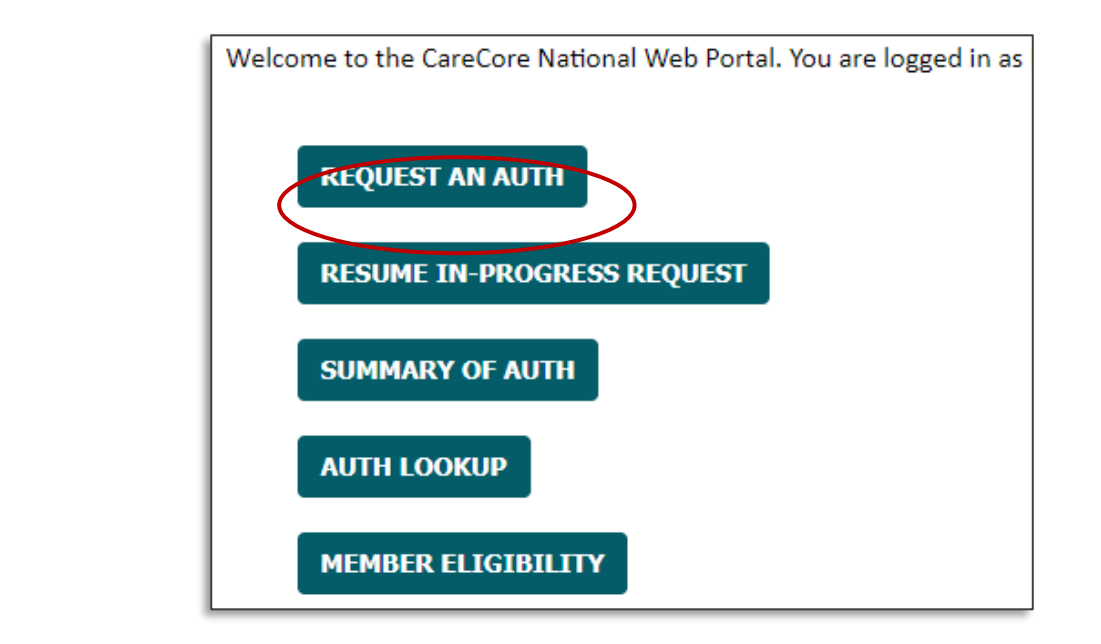

The requester/user will log into the EviCore portal using their existing login credentials, then select "Request an Auth" or "Clinical Certification."

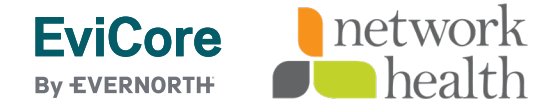

## **Select Medical Drug Management**

| Home | Certification<br>Summary | Authorization<br>Lookup | Eligibility<br>Lookup | Clinical<br>Certification | Certification Requests<br>In Progress | MSM Practitioner<br>Perf. Summary Portal | Resources | Manage<br>Your Account | MedSolutions<br>Portal | Help /<br>Contact Us |
|------|--------------------------|-------------------------|-----------------------|---------------------------|---------------------------------------|------------------------------------------|-----------|------------------------|------------------------|----------------------|
|      | -                        | -                       | -                     |                           | _                                     |                                          |           |                        |                        |                      |

#### **Request an Authorization**

To begin, please select a program below:

- Durable Medical Equipment(DME)
- Gastroenterology
- O Lab Management Program
- Medical Drug Management
- Medical Oncology Pathways
- Musculoskeletal Management
- Pharmacy Drugs (Express Scripts Coverage)
- Radiation Therapy Management Program (RTMP)
- Radiology and Cardiology
- Sleep Management

#### CONTINUE

Click here for help

EviCore network

For drugs covered under the patient's medical benefits, select "Medical Drug Management" from the program list.

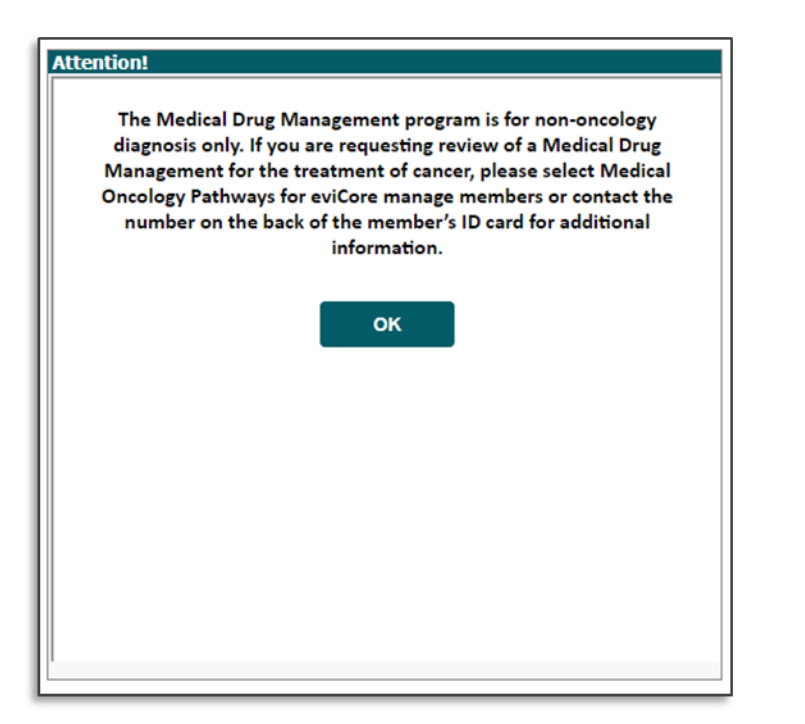

A message will populate advising on the Medical Drug Management program being for non-oncology diagnosis only, directing the user to the Medical Oncology program if the patient is seeking treatment for cancer.

#### **Select Provider**

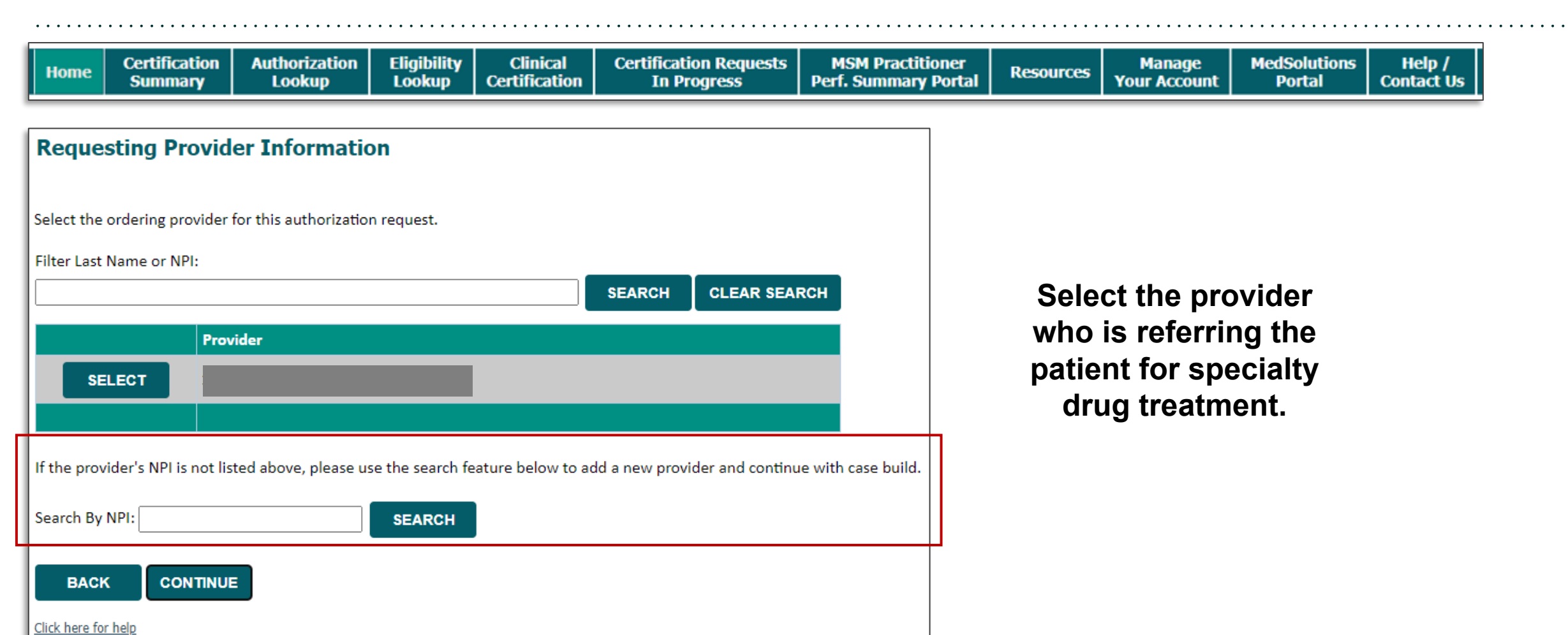

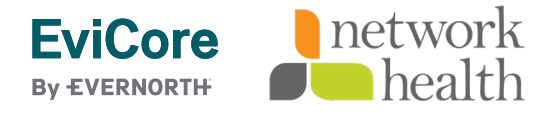

#### **Select Health Plan and Provider Address**

#### **EviCore**

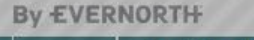

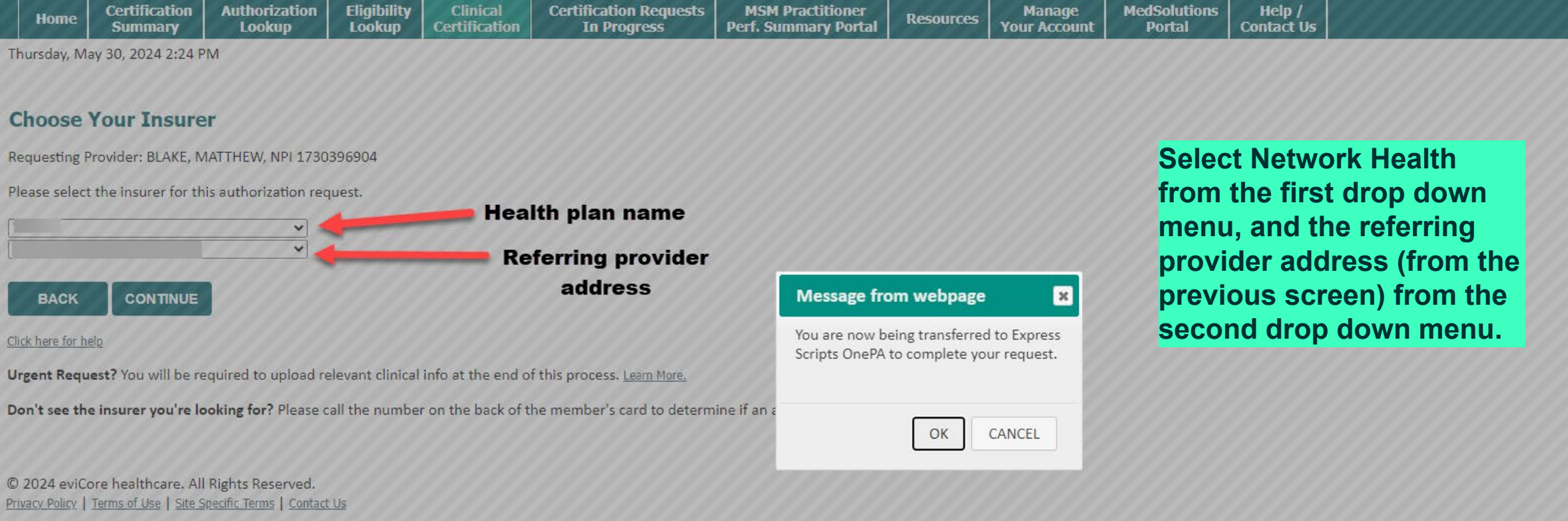

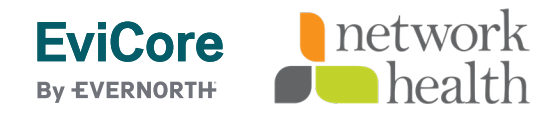

| One <b>PA</b> |                                                                   | PTS              |                |                 |                |                                                       | Log Off   |
|---------------|-------------------------------------------------------------------|------------------|----------------|-----------------|----------------|-------------------------------------------------------|-----------|
| OnePA (OF     | PA-1009284)                                                       |                  |                |                 |                |                                                       | Actions 🗸 |
|               | $\sim$ Contact Informa                                            | tion             |                |                 |                |                                                       |           |
|               | Medium of Interaction                                             | First Name \star | Last Name 🖈    | Caller Phone No | Caller         | Comments                                              |           |
|               | ePA                                                               | PSO              | ESI            |                 | Doctors Office | This case is created with request from Evicore Portal |           |
|               | 3/28/2024 3:13 PM                                                 | Urgent           | t 🚫 Not Urgent |                 |                |                                                       |           |
|               | Date of Service <b>*</b><br>3/28/2024                             | ation            |                |                 |                |                                                       |           |
|               | Member Search By<br>Member ID<br>Member ID<br>First + Last Name + | Membe            | r ID *         | rch             |                |                                                       |           |

- Complete Contact information (case urgency), Date of Service and Member information: Search by Member ID, Member Name & DOB or Member Name and Zip.
- Fields with \* are required fields.

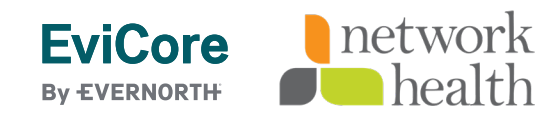

| lember Search By           | Member ID 🛪              |                   |                                                                                                    |  |  |
|----------------------------|--------------------------|-------------------|----------------------------------------------------------------------------------------------------|--|--|
| Member ID                  | ✓ testtdngie (           | Search            |                                                                                                    |  |  |
| Patient Information        | <i>0</i>                 | Medical Coverage  | 日                                                                                                    |  |  |
| LastName                   | FirstName                | Member ID         | Client ID                                                                                                    |  |  |
|                            | (mm)                     | TESTTDNGIE        | 10.00                                                                                                    |  |  |
| Date Of Birth              | Full address             | Group ID          | Carrier Name                                                                                                    |  |  |
| 02/01/*                    | 100 (2010)<br>100 (2010) | M                 | And the second second sec |  |  |
|                            |                          | Start Date        | End Date                                                                                                    |  |  |
|                            |                          | 01/01/2020        | 12/31/2050                                                                                                    |  |  |
|                            |                          | > Additional Info | Medicare                                                                                                    |  |  |
| ATIENT CONTACT DETAILS     | •                        |                   |                                                                                                    |  |  |
| Number not provided/verifi | -d V                     |                   |                                                                                                    |  |  |

- Member information search displays patient information and medical coverage.
- Patient contact details: Provide patient phone using alternate patient phone if applicable. If no phone number, select number not provided/verified.

| $\sim$ Diagnosis information                                                                                                    |                                                                                                    |
|----------------------------------------------------------------------------------------------------|----------------------------------------------------------------------------------------------------|
| Code TypeSearch ByDiagnosis CodePrimaryCodePrimaryCodeSecondaryDescription                                                                                                    | Search                                                                                                    |
| Code Type     Search By     Diagnosis Code       Primary     Code     r60       Primary Diagnosis Codes     Search                                                                                                    | Code Type     Search By     Diagnosis description       Primary     Description     edema       Primary Diagnosis Codes       Code     Description |
| Code     Description       R60     Edema, not elsewhere classified                                                                                                    | J81.0     Acute pulmonary edema       T78.3     Angioneurotic edema                                                                                |
| R60.0     Localized edema       R60.1     Generalized edema                                                                                                    | T78.3XXA       Angioneurotic edema, initial encounter         T78.3XXS       Angioneurotic edema, sequela                                          |
| R60.9     Edema, unspecified       Add     Image: Constraint of the second second sec | T78.3XXD Angioneurotic edema, subsequent encounter                                                                                                 |

- Enter Diagnosis information by code or diagnosis description.
- Must have primary, can add up to 24 secondary codes, if needed.

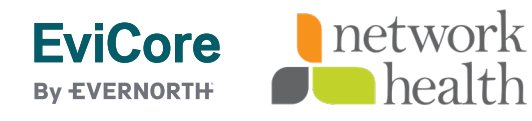

. . . .

| ug Search by     | Drug Name                 |                         |               |                  |        |  |  |
|------------------|---------------------------|-------------------------|---------------|------------------|--------|--|--|
| Drug Name 🗸      | remicade                  | One Drug Per G          | N Drug is Con | pound Ingredient | Search |  |  |
| Drug Name        | ıg                        |                         |               | Ц                |        |  |  |
| HCPCS            | GCN Drug Strengt          | th Dosage form Drug Typ | 1             |                  |        |  |  |
| X7480 5789400    | 03001 61501 100 MG        | VIAL Single-So          | urce          |                  |        |  |  |
| Drug Name        |                           |                         |               |                  |        |  |  |
| REMICADE 100 N   | MG VIAL                   |                         |               |                  |        |  |  |
| HCPCS Descriptio | ิท                        |                         |               |                  |        |  |  |
| Infliximah - 100 | mg (Code deleted effectiv | /e 6/15/09, see J1745)  |               |                  |        |  |  |

- Drug information can be searched by HCPC, NDC or Drug name.
- Select continue to proceed.

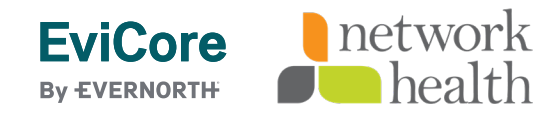

| OPA-583382)                                                                                                    | Please correct flagged fields before submitting the form!                         | Actions ~                                                                                                    |
|----------------------------------------------------------------------------------------------------|-----------------------------------------------------------------------------------|----------------------------------------------------------------------------------------------------|
| PATIENT CONTACT DETAILS *                                                                                                    | Start Date     Citil Date       09/01/2012     12/31/2999       > Additional Info | OnePA <sup>*</sup> DEXPRESS SCRIPTS<br>OnePA (OPA-583382)                                                                                                    |
| ✓ Drug Information  Drug Search By Drug Name  Drug Name  remicade  O                                                                                                    | ne Drug Per GCN Drug is Compound Ingredient Search                                | 1. General Information 2. Coverage Engine Decision                                                                                                    |
| Selected Drug         HCPCS       NDC       GCN       Drug Strength       Dosage 4         X7480       57894003001       61501       100 MG       VIAL         Drug Name       REMICADE 100 MG VIAL       HCPCS Description       Infliximab - 100 mg (Code deleted effective 6/15/09, | form Drug Type<br>Single-Source                                                   | Medium of Interaction       First Name *       Last Name *       Caller Phone No       Caller         ePA       Provider       Demo       Doctors Office         Request Received *       Case Urgency *       2/7/2023 3:43 PM       Urgent       Not Urgent         A Value cannot be blank       Value cannot be blank       Value cannot be blank       Value cannot be blank |
|                                                                                                    |                                                                                   | ✓ Date Of Service                                                                                                    |

- If all required fields are not populated, will see message "Please correct flagged fields before submitting the form!".
- Fields that need data will be highlighted in red.

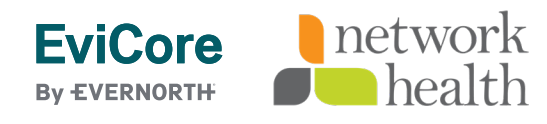

.

| ✓ Order Infe              | ormat | ion                   |                    |                      |      |                     |                   |                                |                                                                                           |                                                   |                        |
|---------------------------|-------|-----------------------|--------------------|----------------------|------|---------------------|-------------------|--------------------------------|-------------------------------------------------------------------------------------------|---------------------------------------------------|------------------------|
| <b>Weight</b><br>UOM      | Lbs   | Oz                    |                    | <b>Height</b><br>UOM | Feet | Inches              | Review Type ★     |                                | Patient BMI Inf                                                                           | formation                                         |                        |
| Lbs/Oz 🗸                  |       | 0                     | ~                  | Feet/Inches 🗸        |      | 0 ~                 | Select            | ~                              | Patient Age<br>27 years                                                                   |                                                   |                        |
| Start Date 3/28/2024      |       | End Date<br>3/27/2025 | Ē                  | Duration in Days     | 365  |                     |                   |                                | Drug Informat                                                                             | on<br>NDC<br>57894003001                          | NDC Strength<br>100 MG |
| Dosage *                  |       | MG                    | $\sim$             | Frequency *          | Day  |                     | Administrations * |                                | MG VIAL<br>Strength Measure                                                               | Package Quantity                                  | Package Descriptio     |
| NDC Quantity (in Units) * |       |                       | HCPCS Quantity (in | Units) ★             |      | Route Description * | ~                 | 100.0<br>Volume Measure<br>0.0 | 1<br>HCPCS Description<br>Injection, inflixima<br>biosimilar, 10 mg<br>for Remicade or In | ib, excludes<br>(Code is to be used<br>pfliximab) |                        |
|                           |       | ~                     |                    |                      |      |                     |                   |                                |                                                                                           |                                                   |                        |

- Order Information: Enter height and weight, especially for weight based drugs for dosing and Review Type
   (Prospective, Retrospective or Concurrent)
- Enter Start Date, End Date, Dosage UOM, Frequency UOM, Administrations, NDC/ HCPCS QTY units, HCPCS Modifier (if applicable), Route Description, and Directions. Add additional Doses/Duration, if applicable.

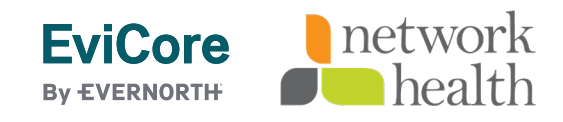

. . . . .

| eurcar Cas          | se Inform               | nation          |                      |            |                   |              |                     |        |                         |                    | •                      |
|---------------------|-------------------------|-----------------|----------------------|------------|-------------------|--------------|---------------------|--------|-------------------------|--------------------|------------------------|
| Order Info          | ormation                |                 |                      |            |                   |              |                     |        |                         |                    |                        |
| <b>/eight</b><br>OM | Lbs                     | Oz              | <b>Height</b><br>UOM |            | Feet              | Inches       | Review Type ★       |        | Patient BMI In          | formation          |                        |
| Lbs/Oz 🗸            | 135                     | 0               | ✓ Feet/Inc           | nes 🗸      | · 5               | 10 ~         | Prospective         | $\sim$ | Patient Age Body I      | Mass Index (Kg/M2) | Body Surface Area (M2) |
|                     | Unit Conve              | rsion: 61.29 Kg | şs                   |            | Unit Conversio    | n: 177.80 cm |                     |        | 27 years 19.39          |                    | 1.74                   |
|                     |                         |                 |                      |            |                   |              |                     |        |                         |                    |                        |
| tart Date           | End                     | Date            | Duration             | n Days     |                   |              |                     |        | Drug Informat           | ion                |                        |
| 3/28/2024           | <b>3/2</b>              | 7/2025          |                      |            | 365               |              |                     |        | Drug Name               | NDC                | NDC Strength           |
| Dosage ★            | Dosa                    | ige UOM         | Frequenc             | / *        | Frequency UO      | Μ            | Administrations *   |        | REMICADE 100<br>MG VIAL | 57894003001        | 100 MG                 |
| 100.000             | MG                      | i v             | 3.000                |            | Week              | $\sim$       | 18                  |        | Strength Measure        | Package Quantity   | Package Descriptio     |
| IDC Quantity        | (in Units) <del>*</del> |                 | HCPCS Qu             | antity (in | uUnits) ★         |              | Route Description ★ |        | 100.0                   | 1                  |                        |
| 18.0000000          | 000                     |                 | 180.000              | 0000000    | )                 |              | Intravenous         | $\sim$ | Volume Measure          | HCPCS Description  | ab excludes            |
| ICDCS Modifie       |                         |                 | Direction            |            |                   |              |                     |        | 0.0                     | biosimilar, 10 mg  | (Code is to be used    |
| ICFC3 Moullie       | :                       | ~               | Take 10              |            | n 2 wooks as di   | actod        |                     |        |                         |                    |                        |
|                     |                         | ·               | Take To              | ang eve    | i y 5 weeks as an | celea.       |                     |        |                         |                    |                        |
|                     |                         |                 | Remainin             | 1 262 cha  |                   |              |                     |        |                         |                    |                        |

- Order Information: Populated with data.
- Patient BMI information populated when height and weight data provided.

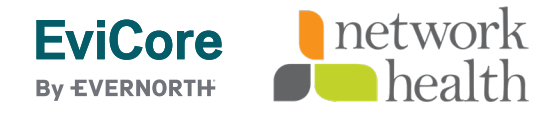

| •••••••••••••••••••••••••••••••••••••••                                                                 | ······································              |
|----------------------------------------------------------------------------------------------------|-----------------------------------------------------|
| $\sim$ Prescriber Information                                                                           |                                                     |
| Search By NPI<br>NPI V<br>Last + First + State<br>Last + First + Zip<br>Phone #<br>Provider Information |                                                     |
| Provider and Prescriber are same     Site Of Care *       Select     V                                  | Physician Requestor *       Prescriber     Provider |
| Search By NPI NPI  Search                                                                               |                                                     |
| Back                                                                                                    | Create                                              |

- Prescriber Information: Must match prescriber information registered via EviCore portal during the case request.
- Search by NPI, Name and state or zip or phone to locate.

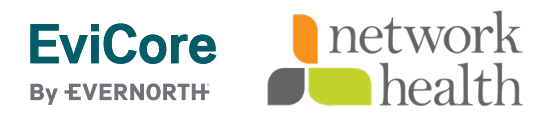

|                                                           | ••••• | •••••• | •••••    |                                                                                                    |                                                                                                    |
|-----------------------------------------------------------|-------|--------|----------|----------------------------------------------------------------------------------------------------|----------------------------------------------------------------------------------------------------|
| Add New Location                                          |       |        |          |                                                                                                    |                                                                                                    |
| Address                                                   | City  | State  | Zip code | Phone#                                                                                                    | Fax#                                                                                                    |
| O 40 )                                                    | A     |        | :        | 5104000105 ~                                                                                                    | 51 ~                                                                                                    |
| O 200U                                                    | Y     | NY     | 1000     |                                                                                                    |                                                                                                    |
| Prescriber Information                                    |       |        |          | Add New Location                                                                                                    | Add / Edit Prescriber Address                                                                                        |
| NPI<br>10<br>First Name Middle Name Last Name Suffix<br>S |       |        |          | O         VD           O         VD           O         VD           O         VD           O         VD           O         VD           O         VD           O         VD           O         VD           O         VD           O         VD           O         VD | Address *       Address 1     Address 2       City     State ✓       Phone Number     Fax Number       Phone     Fax |
|                                                           |       |        |          | Prescriber Information                                                                                                    | Cancel                                                                                                    |

- Prescriber Information: NPI search results.
- Select the appropriate address with associated phone/fax.
- Add New Location, if applicable.

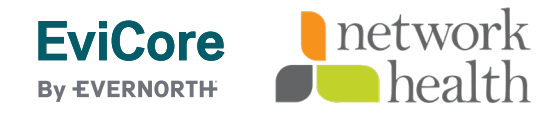

| 5                                                                      |                                                          |
|------------------------------------------------------------------------|----------------------------------------------------------|
| $^{\circ}$ $\sim$ Provider Information                                 |                                                          |
| Provider and Prescriber are same Site Of Care * Select                 | Physician Requestor *          Prescriber       Provider |
| Search By NPI<br>NPI V Search                                          |                                                          |
| Facility Name<br>Last + First + State<br>Last + First + Zip<br>Phone # | Create                                                   |

- Provider Information: If same as prescriber, select radio button.
  - If not the same, search by NPI, Facility name, Name and State or Zip or phone.
- Selection of requestor is required when provider and prescriber are NOT the same.

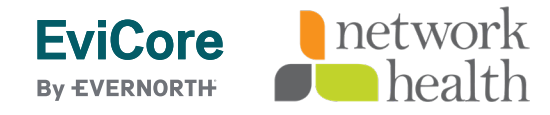

| ovider and Prescriber are same       Site Of Comparison         Select | are *  | Physic     F | ian Requestor <b>*</b><br>Prescriber Provider |                                   |                                          |                      |
|------------------------------------------------------------------------|--------|--------------|-----------------------------------------------|-----------------------------------|------------------------------------------|----------------------|
| d New Location                                                         |        |              |                                               |                                   |                                          |                      |
| Address                                                                | City   | State        | Zip code                                      | Phone#                            | Fax#                                     |                      |
| 4                                                                      | Ν      | 100          |                                               |                                   |                                          | <ul> <li></li> </ul> |
| Provider Information                                                   | S      |              | Provider and Prescriber are sa                | me Site Of Care * Phy<br>Select V | sidan Requestor *<br>Prescriber Provider |                      |
|                                                                        | •••    |              | Add New Location                              | Add / Edit Provider Addres        | 5                                        | ×                    |
| NPI                                                                    |        |              | Address                                       | Address *                         |                                          |                      |
| 1 4                                                                    |        |              | 0                                             | Address 1                         | Address 2                                |                      |
| Facility Name                                                          |        |              | 0                                             | City Phone Number Fa              | State V Zipcode Ext                      |                      |
| First Name Last Name                                                   | Suffix |              | Provider Information                          | Phone                             | Fax                                      |                      |
| Specialty Network Status                                               |        |              | NPI<br>Facility Name                          | Skip Address Validation           | Validate Address                         |                      |

- Provider information: NPI search results.
- Select the appropriate address with associated phone/fax.
- Add New Location, if applicable.

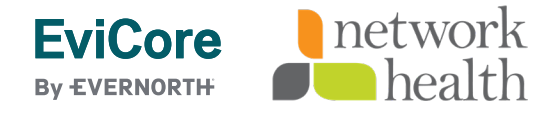

• •

| Provider and Prescriber are same Site Of Care *                          | Physician Requestor *                    |        |
|--------------------------------------------------------------------------|------------------------------------------|--------|
| Select                                                                   | ✓ Prescriber Provider                    |        |
| Select                                                                   |                                          |        |
| Provider Information<br>Provider Software Providers Office/ Ambulatory C | ovider address                           |        |
| NPI                                                                      | Address City Dsc State Desc ZipCode      |        |
| 152827                                                                   | at the cost, on the - meaning the second |        |
| Facility Name                                                            | Phone Number Fax Number                  |        |
| lC                                                                       | (617) 000 0000 (617) 000 0000            |        |
| First Name Last Name Suffix                                              |                                          |        |
|                                                                          | L                                        |        |
| Specialty Network Status                                                 |                                          |        |
| PHARMACY:                                                                |                                          |        |
|                                                                          |                                          |        |
|                                                                          |                                          |        |
|                                                                          |                                          |        |
|                                                                          | 7                                        |        |
|                                                                          |                                          |        |
| Back                                                                     |                                          | Create |
|                                                                          |                                          |        |

- Site of Care Selection: Select Home Health, Hospital Outpatient Facility or Providers Office/Ambulatory Center.
- Fields with \* are required and system will alert if information is needed.
- Select Create to proceed.

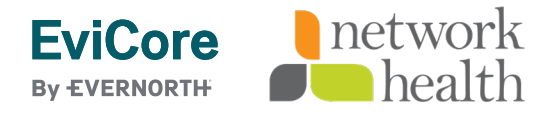

| ors:        | or the drug  | (convice you are requesting | has already been made. Pleas | o contact the plan choncor for m  | are information " |            |            |               |
|-------------|--------------|-----------------------------|------------------------------|-----------------------------------|-------------------|------------|------------|---------------|
| Arequest to | or the drug/ | service you are requesting  | has already been made. Pleas | e contact the plan sponsor for me | ore information.  |            |            |               |
| nePA (OP    | A-583382     | 2)                          |                              |                                   |                   |            |            | Actions 🗸     |
|             |              |                             |                              |                                   |                   |            |            | -             |
| ledical Ca  | se Inforn    | nation                      |                              |                                   |                   |            |            | Demo,Provider |
| ∽ Duplicate | Cases        |                             |                              |                                   |                   |            |            |               |
| Case ID     |              | Member ID                   | HCPCS ID                     | Drug Name                         | Modifier St       | art Date   | End Date   |               |
| 54754       |              | 37112620352                 | J3380                        | ENTYVIO 300 MG VIAL               |                   | 2/08/2023  | 12/06/2024 | ·             |
| 54636       |              | 37112620352                 | J3380                        | ENTYVIO 300 MG VIAL               |                   | 2/07/2022  | 12/06/2023 |               |
| 54635       |              | 37112620352                 | J3380                        | ENTYVIO 300 MG VIAL               |                   | 2/06/2023  | 12/10/2026 |               |
| 54622       |              | 37112620352                 | J3380                        | ENTYVIO 300 MG VIAL               |                   | 2/07/2023  | 12/05/2024 |               |
|             |              | 27112620252                 | 12280                        | ENTXVIO 300 MG VIAL               |                   | 12/06/2023 | 12/04/2024 |               |

- If this message appears after you click create, this means there is a case for the same patient, drug within the same start and end date. (i.e. duplicate case)
- Duplicate cases will display for review.
- If additional details are needed, please contact Care Continuum at 800-818-6747.

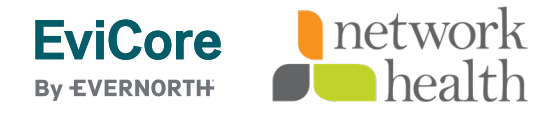

|                                                                                                    |                                                                                                    | ••••••                                                                                                    |                                    |                                                                    |                                         |           |
|----------------------------------------------------------------------------------------------------|----------------------------------------------------------------------------------------------------|----------------------------------------------------------------------------------------------------|------------------------------------|--------------------------------------------------------------------|-----------------------------------------|-----------|
| One <b>PA</b> <sup>™</sup>                                                                                                 | EXPRESS SCRIPTS                                                                                                    |                                                                                                    |                                    |                                                                    |                                         | Log Off   |
| Medical - Make                                                                                                    | e Determination 🌌 Medicare Case ID (94017)   Primar                                                                                                    | y                                                                                                    |                                    |                                                                    |                                         | Actions 🗸 |
| ✓ Case Informat                                                                                                    | tion                                                                                                    |                                                                                                    |                                    |                                                                    |                                         |           |
| Member ID<br>Patient Name<br>Date Of Birth<br>Patient address<br>Patient Phone<br>Primary Diagnosis                        | TESTTDNGIE<br>( Gender F<br>Service 27Y 1M<br>5 J81.0 (ACUTE PULMONARY EDEMA )                                                                                                    | Drug Name REMICADE 100 Md<br>Urgency NOT URGENT<br>Prescriber/Provider K<br>Name (i<br>Network Status I<br>Phone (6009) 2911                                                                                  | N<br>Sabo Fax                      | Review Type<br>Carrier<br>LOB<br>Regulatory Status<br>Funding Type | PROSPECTIVE U Frace moving income Group |           |
| Complete Crit                                                                                                    | teria                                                                                                    |                                                                                                    |                                    |                                                                    |                                         |           |
| Please answer                                                                                                    | the below criteria to finalize case.                                                                                                    |                                                                                                    |                                    |                                                                    |                                         |           |
| Will the requeste                                                                                                    | ed medication be used in combination with a BIOLOGIC or v                                                                                                    | with a targeted synthetic disease-mo                                                                                                    | difying antirheumatic drug (DMARD) | used for an inflamm                                                | atory condition?                        |           |
| <ul> <li>Biologic DM<br/>products (Ei<br/>SC, Actemra<br/>Ilumya, Trer</li> <li>Targeted sy</li> <li>Convention</li> </ul> | IARD- Please note: examples of biologic DMARDs Cimzia, Co<br>nbrel, biosimilars), adalimumab products (Humira, biosimila<br>a (IV or SC), Kineret, a rituximab product (Rituxan, biosimilar<br>mfya, Entyvio (IV or SC), Omvoh, Bimzelx, Zymfentra, Skyrizi<br>rnthetic DMARD (such as Otezla, Rinvoq, Xeljanz/XR, Sotyktu<br>al synthetic DMARD (such as methotrexate, leflunomide, su | osentyx (IV or SC), etanercept<br>ars), Kevzara, Simponi Aria, Simponi<br>rs), Siliq, Stelara (IV or SC), Taltz,<br>(IV or SC), or Orencia (IV or SC)<br>I, or Olumiant)<br>ilfasalazine, hydroxychloroquine) | Comments                           |                                                                    |                                         |           |
| Is the requested                                                                                                    | medication being prescribed by or in consultation with a rh                                                                                                    | neumatologist?                                                                                                    |                                    |                                                                    |                                         |           |
| Yes No                                                                                                    |                                                                                                    |                                                                                                    | Comments                           |                                                                    |                                         |           |
| Save Answers                                                                                                    |                                                                                                    |                                                                                                    |                                    |                                                                    |                                         |           |
|                                                                                                    |                                                                                                    |                                                                                                    |                                    |                                                                    |                                         | Submit    |

- Case is created and moves into the criteria collection phase. After answering the criteria questions, Select submit.
- There is a "save answers" option, if unable to answer criteria question. Choosing this option will allow you to obtain the answers and come back to the question later.

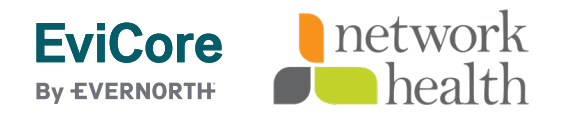

. . . . .

| Member ID     3711     Drug Name     BOTOX 200 UNIT VIAL     Review Type     PROSPECTIVE       Patient Name     SH     Gender F     Urgency     NOT URGENT     Carrier     LOB       Date Of Birth     11/1/1975 Age 47Y 3M     Proscriber Name     Phone (111) 111-1111     Fax (111) 111-1111     Regulatory Status |             |                                                                    |                                                                                                    |                                                          | n                                                                                                    | Case Informatio                                                                                     |
|----------------------------------------------------------------------------------------------------|-------------|--------------------------------------------------------------------|----------------------------------------------------------------------------------------------------|----------------------------------------------------------|----------------------------------------------------------------------------------------------------|----------------------------------------------------------------------------------------------------|
|                                                                                                    | PROSPECTIVE | Review Type<br>Carrier<br>LOB<br>Regulatory Status<br>Funding Type | BOTOX 200 UNIT VIAL<br>NOT URGENT<br>(:) Network Status<br>Phone (111) 111-1111 Fax (111) 111-1111<br><br>Network<br>Phone (615) 352-2500 Fax (615) 352-2500 | Drug Name<br>Urgency<br>Prescriber Name<br>Provider Name | 3711<br>SF Gender F<br>11/1/1975 Age 47Y 3M<br>1<br>C<br>NUMBER NOT PROVIDED<br>R60 (EDEMA, NOT ELSEWHERE CLASSIFIED.) | Member ID<br>Patient Name<br>Date Of Birth<br>Patient address<br>Patient Phone<br>Primary Diagnosis |
| our request has been submitted. Please reference Case ID :58964                                                                                                    |             |                                                                    |                                                                                                    |                                                          | en submitted. Please reference Case ID :58964                                                                          | our request has be                                                                                  |

Criteria completion: Request is submitted, and Case ID referenced documentation can be added or Log Off to exit.

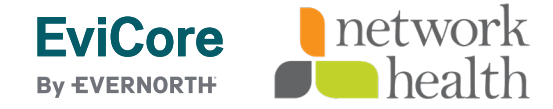

.

|                       | Drug Na   | me     | ROTOV 200 LINIT VIAL       | Pov                       |   | PRO       |                                             |                           |
|-----------------------|-----------|--------|----------------------------|---------------------------|---|-----------|---------------------------------------------|---------------------------|
| Add Docume            | ent       |        |                            |                           | × | EMI       |                                             |                           |
| Document Type         | 2 ★       |        |                            |                           | a | tus ——    |                                             |                           |
| Select                |           | $\sim$ | ]                          |                           |   |           |                                             |                           |
| ) Medium <del>*</del> |           |        |                            |                           |   |           |                                             |                           |
| Select                | $\sim$    |        |                            |                           |   | L.        | Add Document                                | Pavia                     |
| Source/Recipie        | nt \star  |        | Attach File \star          | Documentation Date/Time ★ |   |           | Document Type *                             |                           |
| Select                | $\sim$    |        | Choose File No file chosen | 2/8/2023 11:28 AM         |   |           | Medical Records V                           |                           |
| Comments              |           |        |                            |                           |   | ))        | ) Medium *                                  |                           |
| Fir                   |           |        |                            |                           |   |           | ePA V                                       |                           |
|                       |           |        |                            |                           |   | D         | Source/Recipient * Attach File *            | Documentation Date/Time * |
|                       |           |        |                            |                           |   |           | Prescriber V Choose File 000693bits.pdf     | 2/8/2023 11:28 AM         |
| Remaining: 250        | 0 charact | ers    |                            |                           |   |           | Comments                                    |                           |
|                       |           |        |                            |                           |   | F         | attaching additional <u>Medical</u> records |                           |
|                       |           |        |                            |                           |   |           |                                             |                           |
| Cancel                |           |        |                            | Submit                    |   |           | Remaining: 2464 characters                  |                           |
|                       |           |        |                            |                           |   |           |                                             |                           |
| ase Activity ID       |           |        | Start Date                 |                           |   | ast Updat |                                             |                           |

- Select Add Document, if applicable. Fill out required fields\* and browse desktop to attach file. Comments
  may be entered as well.
- Once finished, select submit.

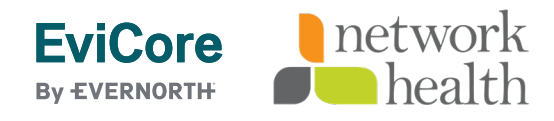

. . . . . . . . . . . . . . . . . . .

| Drug Name                       | ROTOX 200 LINIT VIAL       | Povie                     | Tupe |                                       |                                            |                    |              |                      |                                      |
|---------------------------------|----------------------------|---------------------------|------|---------------------------------------|--------------------------------------------|--------------------|--------------|----------------------|--------------------------------------|
| Add Document                    |                            |                           | ×    | _                                     |                                            |                    |              |                      |                                      |
| Jocument Type <del>*</del>      |                            |                           | ā    | itu                                   |                                            |                    |              |                      |                                      |
| Medical Records V               | ]                          |                           |      |                                       |                                            |                    |              |                      |                                      |
| Medium \star                    |                            |                           |      |                                       |                                            |                    |              |                      |                                      |
| ePA 🗸                           |                            |                           |      |                                       |                                            |                    |              |                      |                                      |
| Source/Recipient *              | Attach File ★              | Documentation Date/Time ★ |      |                                       |                                            |                    |              |                      |                                      |
| Prescriber 🗸                    | Choose File 000693bits.pdf | 2/8/2023 11:28 AM         | Tour | request has been submitted.           | Please reference Case II                   | ) :58964           |              |                      |                                      |
| Comments                        |                            |                           | Thar | '<br>ik you! The next step in this ca | ase has been routed to M                   | lake Determinatio  | on Work Bask | et.                  |                                      |
| attaching additional Medical re | ecords                     |                           | A    | dd Documents                          |                                            |                    |              |                      |                                      |
|                                 |                            |                           |      |                                       |                                            |                    |              |                      |                                      |
| Remaining: 2464 characters      |                            |                           | Ca   | se 360 View                           |                                            |                    |              |                      |                                      |
|                                 |                            |                           |      | Case Summary Case Doc                 | cuments                                    |                    |              |                      |                                      |
| Cancel                          |                            | Submit                    |      | $\sim$ User Documents                 |                                            |                    |              |                      |                                      |
|                                 |                            |                           | -    | Document name                         | Document ID                                | Document Typ       | Recipient    | Generation Date/Time | Comments                             |
|                                 |                            |                           |      | 0006938_healthyHabits.pdf             | {A0E03186-0000-CB1D-<br>98A1-0A14E992E7F2} | Medical<br>Records | Prescriber   | 2/8/23 11:28 AM      | attaching additional Medical records |

Once document added viewable under User Document Section.

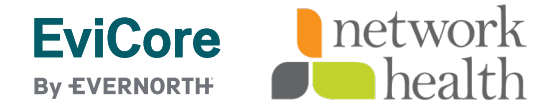

|                                                                                                    | Log Off |
|----------------------------------------------------------------------------------------------------|---------|
|                                                                                                    | LOS ON  |
| Medical - Clinician Review Medicare Case ID (93805)   Primary   02 days, 23:59:15                                                                                                    |         |
| <ul> <li>Case Information</li> </ul>                                                                                                    |         |
| EviCore                                                                                                    |         |
| By EVERNORTHY           Interfactor         Authorization         Eligibility         Clinical         Certification Requests         MSM Practitioner         Resources         Hanage         HedSolutions         Help /<br>Contact Us           Thursday,         Distance         Contact Us         Contact Us         Contact Us         Contact Us |         |
|                                                                                                    |         |
| Welcome to the CareCore National Web Portal. You are logged in as U                                                                                                    |         |
| REQUEST AN AUTH                                                                                                    |         |
| SUMMARY OF AUTH                                                                                                    |         |
| AUTH LOOKUP                                                                                                    |         |
| HENDER ELIGIBILITY                                                                                                    |         |
| © 2024 eviCone healthcare. AS Rights Reserved.<br>Rhaochtider 1 Texmustules 1 Stellepole. Terms 1 Cestad UK                                                                                                    |         |

• Log off once done and takes user back to EviCore submission page.

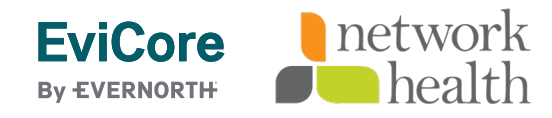

## Additional Portal Features

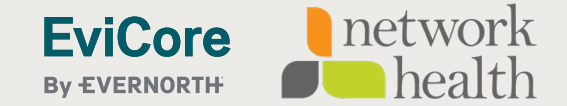

#### Access a case via the Authorization Lookup feature on the EviCore portal

| EviCore<br>By EVERNORTH<br>Name Certification Authorization Eligibility Clinical Certification Requests MSM                                                                    | Practitioner Bosources Manag                                                        | je MedSolutions | Help /                                                                                                    |
|----------------------------------------------------------------------------------------------------|-------------------------------------------------------------------------------------|-----------------|----------------------------------------------------------------------------------------------------|
| Thursday, May 30, 2024 2:20 Pini Lookup Lookup Certification In Progress Perf. Su                                                                                              | mmary Portal Resources Your Acco                                                    | ount Portal C   | ontact Us                                                                                                    |
| Authorization Lookup           Search by Member Information         Search by Authorization Number/NPI           Required Fields           Healthplan:           Provider NPI: | Providers Search by Claim Number/Heal<br>Message from webpage                       | th plan         | <ul> <li>Select         <ul> <li>Authorization</li> <li>Lookup" to search<br/>authorization by<br/>case ID.</li> </ul> </li> <li>Select "OnePA Prior</li> </ul> |
| PRINT<br>Click here for help                                                                                                    | You are now being transferred to Express<br>Scripts OnePA to complete your request. |                 | <ul> <li>Authorization Portal<br/>for Providers" tab,<br/>Choose Health Plan<br/>and Provider NPI.</li> <li>Click OK to continue</li> </ul>                     |
| © 2024 eviCore healthcare. All Rights Reserved.<br><u>Privacy Policy</u>   <u>Terms of Use</u>   <u>Site Specific Terms</u>   <u>Contact Us</u>                                |                                                                                     |                 |                                                                                                    |

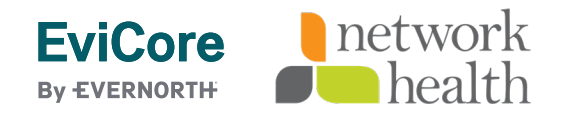

#### Case look up

| One <b>PA</b> <sup>™</sup> | EXPRESS SCRIPTS |
|----------------------------|-----------------|
| Search Cases               |                 |
| Case Search By             | Case ID ★       |
|                            |                 |

• Case Search by Case ID: Enter case ID and click Search.

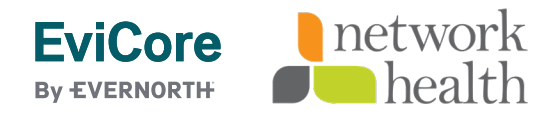

#### Case look up

| ç C A        | https://onepaclient-qa | express-scripts.com/onepacl | ient/OnePASSO/app/OnePA_/ou | 99jRUCISAXKsPa2qQNIvN7i6W-Ted6*/ | '!STANDARD?pzPostDat A な | ᠿ /₽              | Re (Not syncing |
|--------------|------------------------|-----------------------------|-----------------------------|----------------------------------|--------------------------|-------------------|-----------------|
| Ullera       |                        |                             |                             |                                  |                          |                   |                 |
| My Work List |                        |                             |                             |                                  |                          |                   | Refresh list    |
|              |                        |                             |                             |                                  |                          |                   |                 |
| Case ID      | Patient's Name         | Patient's DOB               | Prescriber NPI              | Prescriber Name                  | Provider NPI             | <br>Provider Name | Ē               |
| 541153       | SH RY R                | 10000                       | 1(                          | ERCH L                           | 15                       |                   |                 |
|              |                        |                             |                             |                                  |                          |                   |                 |
|              |                        |                             |                             |                                  |                          |                   |                 |
|              |                        |                             |                             |                                  |                          |                   |                 |
|              |                        |                             |                             |                                  |                          |                   |                 |
|              |                        |                             |                             |                                  |                          |                   |                 |

- Work List of cases unique to Prescriber will display.
- Click applicable row for selection.

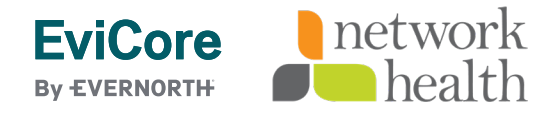

#### **Case completion**

| One <b>PA</b> <sup>™</sup> €                                                                        |                                                                                                    |                                                          |                                                                                                    |                                                                    |                                              |           |
|----------------------------------------------------------------------------------------------------|----------------------------------------------------------------------------------------------------|----------------------------------------------------------|----------------------------------------------------------------------------------------------------|--------------------------------------------------------------------|----------------------------------------------|-----------|
| ledical - Make                                                                                      | Determination Case ID (5   Primary                                                                           |                                                          |                                                                                                    |                                                                    |                                              | Actions 🗸 |
| Case Informatio                                                                                     | on                                                                                                    |                                                          |                                                                                                    |                                                                    |                                              |           |
| Member ID<br>Patient Name<br>Date Of Birth<br>Patient address<br>Patient Phone<br>Primary Diagnosis | 37<br>S RG Gender F<br>11/1/1975 Age 47Y 3M<br>NUMBER NOT PROVIDED<br>R60 (EDEMA, NOT ELSEWHERE CLASSIFIED ) | Drug Name<br>Urgency<br>Prescriber Name<br>Provider Name | BOTOX 200 UNIT VIAL<br>NOT URGENT<br>ENEN: 1111 (:) Network Status<br>Phone (111) 111-1111 Fax<br><br>Network Status UNKNOWN<br>Phone (STEC STEC STEC Fax | Review Type<br>Carrier<br>LOB<br>Regulatory Status<br>Funding Type | PROSPECTIVE<br>L ID 2B<br>COMMERCIAL Group I |           |
| , ,                                                                                                 |                                                                                                    |                                                          |                                                                                                    | $\triangleright$                                                   |                                              |           |
| omplete Crite                                                                                       | eria                                                                                                    |                                                          |                                                                                                    |                                                                    |                                              |           |
| Please answer tl                                                                                    | he below criteria to finalize case.                                                                          |                                                          |                                                                                                    |                                                                    |                                              |           |
| : Is t                                                                                              | he medication being requested Botox COSMETIC?                                                                |                                                          |                                                                                                    |                                                                    |                                              |           |
| Yes No                                                                                              |                                                                                                    |                                                          | Comments                                                                                                    |                                                                    |                                              |           |
| Save Answers                                                                                        |                                                                                                    |                                                          |                                                                                                    |                                                                    |                                              |           |
|                                                                                                    |                                                                                                    |                                                          |                                                                                                    |                                                                    |                                              | Submit    |

• User provided page to complete criteria.

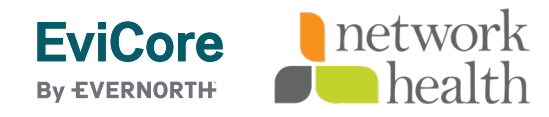

#### **Web Portal Services**

#### We're here to help

#### Tech/Web Support

Live chat is available M-F 7AM-7PM EST

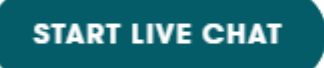

Email: portal.support@ evicore.com

Phone: 800-646-0418 option 2

- Email: <a href="mailto:portal.support@evicore.com">portal.support@evicore.com</a>
- Call a Web Support Specialist at (800)646-0418 (Option 2)

-

 Connect with us via Live Chat on the EviCore Provider Resource Page at Provider's Hub | EviCore by Evernorth

#### CHAT WITH US

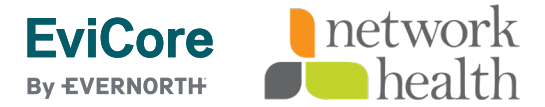

# **Thank You**

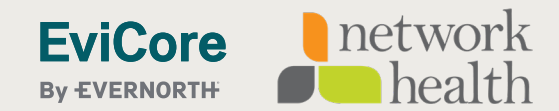